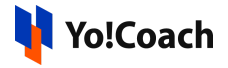

## **Google ReCAPTCHA Keys Setup Guide**

Google reCAPTCHA is a free service by Google used to protect a website from spam and abuse. ReCAPTCHA uses an advanced risk analysis engine and adaptive challenges to keep automated software from engaging in abusive activities on your site.

Both **Site Key** and **Secret Key** need to be obtained to run **Google Recaptcha**. The settings are located under **Manage Settings** > **General Settings** > **Third Party API** > **Google Recaptcha**.

| Google Recaptcha |  |
|------------------|--|
| Site Key         |  |
| Secret Key       |  |

Before you begin, ensure that you have a pre-configured Gmail account.

## Step 1: Login to reCAPTCHA portal.

 Visit <u>https://www.google.com/recaptcha/about/</u> and click on v3 Admin Console from the header navigation.

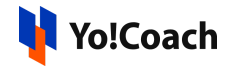

| Google reCAPTCHA    | v3 Admin Console                                                                                                    | v3 Documentation                                                                          | Get Started with Enterprise                       |
|---------------------|----------------------------------------------------------------------------------------------------|-------------------------------------------------------------------------------------------|---------------------------------------------------|
|                     |                                                                                                    |                                                                                           |                                                   |
| W                   | AT IS RECAPTCHA?                                                                                                    |                                                                                           |                                                   |
| fi<br>fi            | reCAPTCHA protects your website<br>from fraud and abuse without creating<br>friction.                                                                               |                                                                                           |                                                   |
| reCAPTCHA Me<br>ore | APTCHA uses an advanced risk analy:<br>p malicious software from engaging ir<br>anwhile, legitimate users will be able t<br>ate accounts and fake users will be blo | sis engine and adaptive<br>n abusive activities on yo<br>ologin, make purchases<br>ocked. | challenges to<br>our website.<br>, view pages, or |
|                     | Watch video                                                                                                    |                                                                                           |                                                   |

2. Next screen prompts you to sign in using your Gmail credentials.

## Step 2: Register your website

1. Once logged in, **Register A New Site** form opens on the screen where the following information is to be provided:

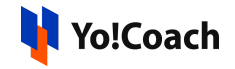

| ÷ | Register a new site                                                                                                    |  |  |
|---|----------------------------------------------------------------------------------------------------|--|--|
|   | Now enterprise ready!         Enterprise adds advanced features like MFA, spam/fraud protection & Google Cloud integration.         Up to 1,000,000 assessments/month at no cost         No Credit Card required         Switch to create a classic key              |  |  |
|   | Label (;<br>e.g. example.com                                                                                                    |  |  |
|   | O / 50 reCAPTCHA type () Score based (v3) Verify requests with a score Challenge (v2) Verify requests with a challenge Tim not a robot" Checkbox Validate requests with the "I'm not a robot" checkbox Invisible reCAPTCHA badge Validate requests in the background |  |  |
|   | Domains 访<br>+ Add a domain, e.g. example.com                                                                                                    |  |  |
|   | ✓ GOOGLE CLOUD PLATFORM                                                                                                    |  |  |

- Label: Enter label name following the acceptable format: example.com.
- **reCaptcha Type**: From the radio buttons, select **reCaptcha V2**.
- **Domains**: Add domains details following the acceptable format: example.com.
- **Owners**: Enter the email addresses to be linked.
- Accept the reCaptcha Terms of Service Select the check-box to accept the terms of service.
- Send Alerts to Owners 🗹: Select the check-box to receive alerts if Google detects problems with your site, such as misconfigurations or an increase in suspicious traffic.

## Click on **Submit** to save the details added above.

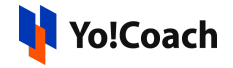

 Next screen reveals both Site Key and Secret Key for you to copy and paste into the Yo!Coach admin panel (Manage Settings > General Settings > Third Party API > Google Recaptcha).

| Google reCAPTCHA                                                                            |                                                                             |  |  |  |  |
|---------------------------------------------------------------------------------------------|-----------------------------------------------------------------------------|--|--|--|--|
| Adding reCAPTCHA                                                                            | to your site                                                                |  |  |  |  |
| has b                                                                                       | been registered.                                                            |  |  |  |  |
| Use this site key in the HTML code your site serves to users. 🛛 See client side integration |                                                                             |  |  |  |  |
|                                                                                             | ALCRUMMAAAAAPSUGOTIAAASTvp_AAgEgullayH                                      |  |  |  |  |
| Use this secret key for co                                                                  | ommunication between your site and reCAPTCHA. 🛛 See server side integration |  |  |  |  |
| GO TO SETTINGS                                                                              | GO TO ANALYTICS                                                             |  |  |  |  |

 Open the Manage Settings > General Settings > Third Party API > Google Recaptcha section and paste the copied keys into their respective fields.

| Google Recaptcha |  |
|------------------|--|
| Site Key         |  |
| Secret Key       |  |